## AVR-Evaluation-Board V2.0 und AVR-Addon-Board V1.0 Testprogramm

Best.Nr. 810 053

Alle getesteten und verwendeten Prozessoren wurden im Auslieferungszustand mit den Standard-Fuse-Bits, d.h. mit internem 1 MHz Oszillator, betrieben. Das HD-44780-kompatible Display wird im 4-Bit Modus betrieben. Das Testprogramm liegt im Quelltext und in kompilierter Form vor. Die serielle Schnittstelle wurde mit 2400 Baud, 8 Datenbits, keine Parität und 1 Stopbit konfiguriert.

Folgende Verbindungen wurden am Addon-Board mit Hilfe von Steckbrücken vorgenommen:

| Addon-Pin> zu> Addon-Pin |     | ATMega8 | ATTiny2313 | ATMega16/32 |
|--------------------------|-----|---------|------------|-------------|
| DB0                      | GND | -       | -          | -           |
| DB1                      | GND | -       | -          | -           |
| DB2                      | GND | -       | -          | -           |
| DB3                      | GND | -       | -          | -           |
| DB4                      | PB3 | PB0     | PB2        | PB2         |
| DB5                      | PB4 | PB1     | PB3        | PB3         |
| DB6                      | PB5 | PB2     | PB4        | PB4         |
| DB7                      | PB6 | PB3     | PB5        | PB5         |
| E                        | PB7 | PB4     | PB6        | PB6         |
| RS                       | PB8 | PB5     | PB7        | PB7         |
| R/W                      | GND | -       | -          | -           |
| LED8                     | PD7 | PD6     | PD6        | PD6         |
| LED7                     | PD6 | PD5     | PD5        | PD5         |
| LED6                     | PD5 | PD4     | PD4        | PD4         |
| LED5                     | PD4 | PD3     | PD3        | PD3         |
| LED4                     | PA6 | PC5     | -          | PA5         |
| LED3                     | PA5 | PC4     | -          | PA4         |
| LED2                     | PA4 | PC3     | -          | PA3         |
| LED1                     | PA3 | PC2     | -          | PA2         |
| TASTE1                   | PA2 | PC1     | -          | PA1         |
| IR                       | PD3 | PD2     | PD2        | PD2         |
| NF-Audio                 | PA1 | PC0     | -          | PA0         |

Ablauf des Testprogramms:

- Alle Meldungen und Infotexte werden sowohl im LC-Display angezeigt, als auch über die serielle Schnittstelle ausgegeben.
- Start mit Summertest, welcher 3x durchlaufen wird (nicht 2313)
- Anschließend analog dazu, NF-Verstärker 3x kurzer Test (nicht 2313)
- LED-Test, alle LEDs einschalten, Pause, alle LEDs ausschalten (Tiny2313 nur 4 LEDs)
- Tasten-Test, 3x Taste 1 drücken, aktueller Tastenstatus wird angezeigt und über seriell übertragen (nicht 2313)
- UART-Test, Testprogramm wartet auf Daten über serielle Schnittstelle(2400,8,n,1), Daten müssen mit CR+LF abgeschlossen werden
- Display zeigt die empfangenen Daten an
- RC5-IR-Test, das Testprogramm erwartet 3 gültige RC5-Fernbedienkommandos, jedes gültige empfangene Kommando wird angezeigt
- Der Testlauf ist beendet

Programmiervorgang am Beispiel PonyProg:

| Beim ersten Verwenden von PonyProg erst<br>unter "Setup -> Interface Setup" den<br>entsprechenden Programmer konfigurieren. | Setup ? Window                                                                                                    |
|----------------------------------------------------------------------------------------------------|----------------------------------------------------------------------------------------------------|
| Hierzu unter Port-Setup "Serial", "SI Prog<br>I/O" und die verwendete Schnittstelle<br>auswählen und bestätigen.            | I/O port setup         I/O port setup         Serial       C Parallel         SI Prog I/O       Avr ISP API         COM1       COM3         CDM1       COM3         COM2       COM4         ELPT2         Select Polarity of the Control lines         Invert Reset       Invert D-IN         Invert SCKL       Invert D-OUT         Cancel       OK                                                                                                    |
| In den DropDown-Boxen den passenden<br>Prozessor auswählen.                                                                 | Setup ?       Window         Image: Setup ?       Image: Setup ?         Image: Setup ?       Image: Setup ? |
| Anschließend unter "File -> Open Device<br>File" die kompilierte HEX-Datei auswählen<br>und öffen.                          | PonyProg2000 - Serial Device Programmer - [C:\Program         Image: Serial Device Command Script Utility Setup         Image: Serial Device File         Open Device File         Open Data (EEPROM) File         Save Device File                                                                                                    |

| Den Programmiervorgang mit "Write<br>Device" starten.                                                                        | PonyProg2000 - Serial Device Programmer<br>File Edit Device Command Script<br>File Edit Device Command Script<br>File Edit Device Command |
|----------------------------------------------------------------------------------------------------|----------------------------------------------------------------------------------------------------|
| Die Sicherheitsabfrage mit "Yes"<br>beantworten.                                                                             | Yes or No Are you sure you want to write the device? All previous content will be lost Yes No Cancel                                                                                                    |
| Wenn alles funktioniert hat und der<br>Programmiervorgang erfolgreich<br>abgeschlossen wurde, einmal mit "OK"<br>bestätigen. | Notice<br>Write successful<br>DK                                                                                                    |